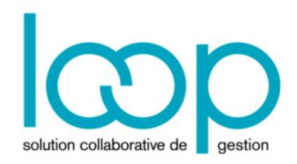

## Traiter une immobilisation

## 1 Calculer les plans d'amortissements

1. Cliquer sur le menu Immobilisations> Fiches Immobilisations.

2. Sélectionner une ou plusieurs immobilisations. Pour sélectionner plus plusieurs immobilisations, faire un cliquer-glisser.

| 俞        | 🖩 Immobilisations > Fiches immobilisations |                      |      |                           |            |            |            |                  |       |      |   |  |  |  |
|----------|--------------------------------------------|----------------------|------|---------------------------|------------|------------|------------|------------------|-------|------|---|--|--|--|
| <b>F</b> | + A                                        | + Ajouter 🖉 Modifier |      | 🗑 Supprimer 🛃 Sauvegarder |            |            |            | ♣ Action ▼   ▼ ▼ |       |      |   |  |  |  |
|          |                                            | Famille              | Réf. | Description               | Dt Acquis. | Dt M.E.S   | Val. Init. | Val. Rés.        | Qté   | Туре |   |  |  |  |
| \$~      | 1                                          | 218400LIN            | 1    | Fauteuils IKEA            | 14/10/2008 | 14/10/2008 | 75.25      | 0.00             | 2.00  | Neuf | * |  |  |  |
| ~        | 2                                          | 218100LIN            | 2    | ITMOI 2 (Dup 2)           | 11/10/2018 | 11/10/2018 | 2 500.00   | 0.00             | 1.00  | Neuf |   |  |  |  |
| ß        | 3                                          | 218100LIN            | 3    | ITMOI 2 (Dup 3)           | 11/10/2018 | 11/10/2018 | 2 500.00   | 0.00             | 1.00  | Neuf |   |  |  |  |
|          | 4                                          | 218100LIN            | 4    | ITMOI 2 (Dup 4)           | 11/10/2018 | 11/10/2018 | 2 500.00   | 0.00             | 1.00  | Neuf |   |  |  |  |
| æ        | 5                                          | 215410LIN            | 5    | Rolls 3 cotés GV HT 1920  | 28/07/2009 | 28/07/2009 | 3 513.42   | 0.00             | 29.00 | Neuf |   |  |  |  |
| Ŭ        | 6                                          | 218400LIN            | 6    | Armoire Haute L1200 occ   | 08/12/2008 | 08/12/2008 | 200.00     | 0.00             | 1.00  | Neuf |   |  |  |  |
| 63       | 7                                          | 205100LIN            | 8    | Pack Office 2007 PME OH   | 30/03/2009 | 30/03/2009 | 199.75     | 0.00             | 1.00  | Neuf |   |  |  |  |
|          | 8                                          | 205100LIN            | 9    | Pack Office 2007 PME AR   | 16/01/2009 | 16/01/2009 | 191.85     | 0.00             | 1.00  | Neuf |   |  |  |  |
|          | 9                                          | 205100LIN            | 10   | Pack Office 2007 PME Co   | 16/01/2009 | 16/01/2009 | 191.85     | 0.00             | 1.00  | Neuf |   |  |  |  |
|          | 10                                         | 215410LIN            | 12   | Rolls 3 cotés ZB HT 1700  | 28/07/2009 | 28/07/2009 | 588.62     | 0.00             | 8.00  | Neuf |   |  |  |  |
|          | 11                                         | 215410LIN            | 13   | Etagères Roll Grand Volu  | 28/07/2009 | 28/07/2009 | 1 738.28   | 0.00             | 99.00 | Neuf |   |  |  |  |
|          | 12                                         | 215400LIN            | 15   | Conteneur BGV 600 occa    | 28/07/2009 | 28/07/2009 | 573.50     | 0.00             | 8.00  | Neuf |   |  |  |  |

- 3. Cliquer sur < Action> puis choisir l'une des options suivantes :
  - [Calcul des plans de la sélection],
  - [Calcul des plans de toutes les immobilisations].

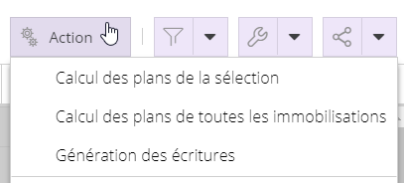

Lorsque le calcul est terminé, le message suivant apparaît :

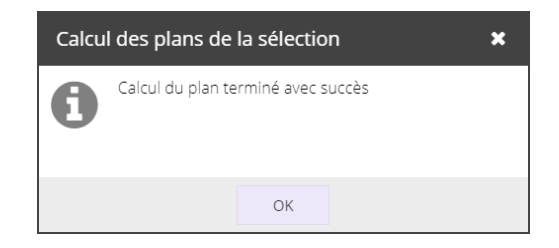

| Lorsque le nombre de f<br>effectué. Ainsi, lorsque<br>délai d'attente est à pré | contrôle en amont est<br>ent l'utilisateur qu'un |                                                                     |             |  |
|---------------------------------------------------------------------------------|--------------------------------------------------|---------------------------------------------------------------------|-------------|--|
|                                                                                 | Génération de                                    | es écritures                                                        | ×           |  |
|                                                                                 | <b>6</b> Le traiten                              |                                                                     |             |  |
|                                                                                 |                                                  | ОК                                                                  |             |  |
| A l'issue du traitement,<br>En revanche, lorsque le                             | une notification.<br>e notification :            |                                                                     |             |  |
|                                                                                 |                                                  | ☆ O L                                                               | РК          |  |
|                                                                                 |                                                  | Notifications                                                       | <b>&gt;</b> |  |
|                                                                                 |                                                  | immobilisation (1 Non lu/1)                                         |             |  |
|                                                                                 |                                                  | Calcul des plans de la sélect<br>Calcul du plan terminé avec succès | ion         |  |
|                                                                                 |                                                  | Rairaichir                                                          |             |  |

## 2 Consulter un plan d'amortissement

- 1. Sélectionner une immobilisation puis cliquer sur **<Modifier>**.
- 2. Cliquer ensuite sur l'onglet [Plan d'amortissements].

| Immobilisations |                  |        |             |                    |       |                     |           |           |  |  |  |  |  |
|-----------------|------------------|--------|-------------|--------------------|-------|---------------------|-----------|-----------|--|--|--|--|--|
| <               | K Général Calcul |        | Traitements | itements Sortie Hi |       | Plan d'amortissemer | nts Exe > |           |  |  |  |  |  |
|                 |                  | Date   |             | Amort              | VNC   | Amort               | VNF       |           |  |  |  |  |  |
|                 | 1                | 31/12/ | 2009        |                    | 56.98 |                     | 56.98     |           |  |  |  |  |  |
|                 | 2                | 31/12/ | 2010        |                    | 41.93 |                     | 41.93     |           |  |  |  |  |  |
|                 | 3                | 31/12/ | 2011        |                    | 26.88 |                     | 26.88     |           |  |  |  |  |  |
|                 | 4                | 31/12/ | 2012        |                    | 11.83 |                     | 11.83     |           |  |  |  |  |  |
|                 | 5                | 31/12/ | 2013        |                    | 0.00  |                     | 0.00      |           |  |  |  |  |  |
|                 |                  |        |             |                    |       |                     |           |           |  |  |  |  |  |
|                 |                  |        |             |                    |       |                     |           |           |  |  |  |  |  |
|                 |                  |        |             |                    |       |                     |           |           |  |  |  |  |  |
|                 |                  |        |             |                    |       |                     | ✓ Ok      | × Annuler |  |  |  |  |  |

## 3 Générer les écritures

- 1. Cliquer sur le menu Immobilisations> Fiches immobilisations.
- 2. Cliquer sur <Action> puis sur [Génération des écritures].

| ণি       | <b>I</b> | Immobilisations > Fiches immobilisations |                                     |                          |            |            |            |           |                                                |  |  |  |  |  |
|----------|----------|------------------------------------------|-------------------------------------|--------------------------|------------|------------|------------|-----------|------------------------------------------------|--|--|--|--|--|
| <b>–</b> | + /      | Ajouter 🖉 Modifier                       | <sup>®</sup> Action ▼   7 ▼ B ▼ C ▼ |                          |            |            |            |           |                                                |  |  |  |  |  |
|          |          | Famille                                  | Réf.                                | Description              | Dt Acquis. | Dt M.E.S   | Val. Init. | Val. Rés. | Calcul des plans de la sélection               |  |  |  |  |  |
|          | 1        | 218400LIN                                | 1                                   | Fauteuils IKEA           | 14/10/2008 | 14/10/2008 | 75.25      | 0.00      | Calcul des plans de toutes les immobilisations |  |  |  |  |  |
| ~        | 2        | 218100LIN                                | 2                                   | ITMOI 2 (Dup 2)          | 11/10/2018 | 11/10/2018 | 2 500.00   | 0.00      | Génération des écritures                       |  |  |  |  |  |
| ß        | 3        | 218100LIN                                | 3                                   | ITMOI 2 (Dup 3)          | 11/10/2018 | 11/10/2018 | 2 500.00   | 0.00      | Dupliquer                                      |  |  |  |  |  |
|          | 4        | 218100LIN                                | 4                                   | ITMOI 2 (Dup 4)          | 11/10/2018 | 11/10/2018 | 2 500.00   | 0.00      | Fractionnement                                 |  |  |  |  |  |
| ~        | 5        | 215410LIN                                | 5                                   | Rolls 3 cotés GV HT 1920 | 28/07/2009 | 28/07/2009 | 3 513.42   | 0.00      | Cession partielle                              |  |  |  |  |  |
| Ŭ        | 6        | 218400LIN                                | 6                                   | Armoire Haute L1200 occ  | 08/12/2008 | 08/12/2008 | 200.00     | 0.00      | Virement de compte                             |  |  |  |  |  |
| 63       | 7        | 205100LIN                                | 8                                   | Pack Office 2007 PME OH  | 30/03/2009 | 30/03/2009 | 199.75     | 0.00      | Mise en exploitation d'un encours              |  |  |  |  |  |
| -0-      | 8        | 205100LIN                                | 9                                   | Pack Office 2007 PME AR  | 16/01/2009 | 16/01/2009 | 191.85     | 0.00      | Sortie collective                              |  |  |  |  |  |
|          | 9        | 205100LIN                                | 10                                  | Pack Office 2007 PME Co  | 16/01/2009 | 16/01/2009 | 191.85     | 0.00      | Simulation de cut-off                          |  |  |  |  |  |
|          | 10       | 215410LIN                                | 12                                  | Rolls 3 cotés ZB HT 1700 | 28/07/2009 | 28/07/2009 | 588.62     | 0.00      | 8.00 Neuf                                      |  |  |  |  |  |

Lorsque le traitement est terminé, le message suivant apparaît :

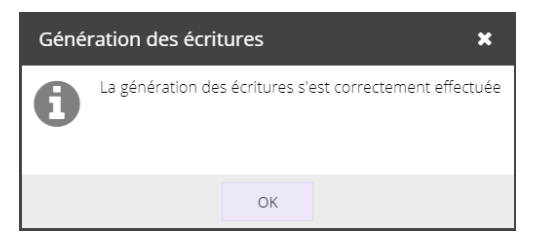

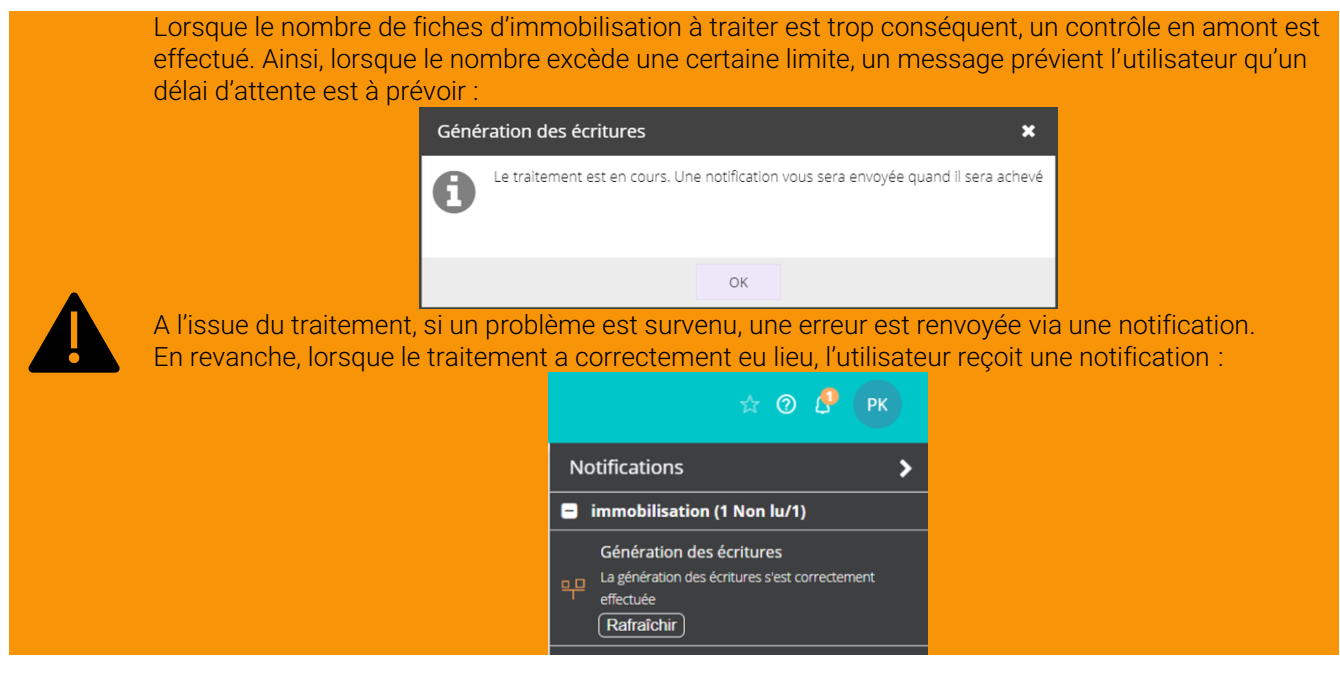

L'écriture est générée en saisie :

| 俞   | 막 Comptabilité > Saisie IMMO 2018-12 * |              |            |     |           |            |           |    |                            |                  |               |            |            |     |  |
|-----|----------------------------------------|--------------|------------|-----|-----------|------------|-----------|----|----------------------------|------------------|---------------|------------|------------|-----|--|
| Ð   | Journal: IMMO 💌 Période: 1218 💌        | De           | vise: EUR  | Ŧ   | 🗁 Folio 🔻 |            | Ligne 🔻   | ÷. | Action 🔻                   | € Relevé ▼       | ⊥ Sauvegarder |            | ·          | •   |  |
|     | Rechercher : Folio(s) / Pièce 4        |              | Date       | Piè | Compte    | т          | Référence | e  | Libellé                    |                  | Débit         | Crédit     | Axe Mag    |     |  |
| 5.5 | <b>D C</b> 0418                        | 1            | 31/12/2018 | 1   | 68111000  |            | Génératio | in | Ecriture de                | e dotation aux a | 2 227.20      | 0.00       | SECA@MAG   | -   |  |
|     | Conto                                  | 2 31/12/2018 |            | 1   | 28051000  | Génération |           | n  | Ecriture de dotation aux a |                  | 0.00 2 227.20 | 2 227.20   | 0 éléments |     |  |
| G   |                                        | 3            | 31/12/2018 | 1   | 68111000  |            | Génératio | n  | Ecriture de dotation aux a |                  | 150.67        | 0.00       | SECA@MAG   | - 1 |  |
|     |                                        | 4            | 31/12/2018 | 1   | 28052000  |            | Génératio | n  | Ecriture de                | dotation aux a   | 0.00          | 150.67     | 0 éléments |     |  |
| å   |                                        | 5            | 31/12/2018 | 1   | 68111200  |            | Génératio | in | Ecriture de                | dotation aux a   | 23 561.92     | 0.00       | SECA@MAG   |     |  |
| o   |                                        | 6            | 31/12/2018 | 1   | 28150000  |            | Génératio | n  | Ecriture de                | dotation aux a   | 0.00          | 23 561.92  | 0 éléments |     |  |
| 63  |                                        | 7            | 31/12/2018 | 1   | 68112000  |            | Génératio | in | Ecriture de                | e dotation aux a | 2 371.80      | 0.00       | SECA@MAG   |     |  |
| ~~~ |                                        | 8            | 31/12/2018 | 1   | 28154000  |            | Génératio | in | Ecriture de                | e dotation aux a | 0.00          | 2 371.80   | 0 éléments |     |  |
|     |                                        | 9            | 31/12/2018 | 1   | 68112000  |            | Génératio | n  | Ecriture de                | dotation aux a   | 4 127.29      | 0.00       | SECA@MAG   |     |  |
|     |                                        | 10           | 31/12/2018 | 1   | 28154100  |            | Génératio | n  | Ecriture de                | e dotation aux a | 0.00          | 4 1 2 7.29 | 0 éléments |     |  |
|     | 1 - IVD. pieces : 1                    | 11           | 31/12/2018 | 1   | 68112000  |            | Génératio | n  | Ecriture de                | e dotation aux a | 2 611.32      | 0.00       | SECA@MAG   |     |  |

- La génération des écritures est un traitement collectif qui s'applique sur toute la période courante.
- Les écritures de dotations générées ne sont pas modifiables, modifier l'immobilisation et régénérer ce qui aura pour effet d'écraser le précédent traitement.
- Les écritures seront générées sur le journal défini au niveau du menu Configuration> Immobilisations. Une génération ne sera possible que sur une période non supervisée. S'il y a déjà des écritures pour la période courante ayant le lot précisé ci-dessus, elles seront supprimées.
- Par défaut, les écritures seront générées cumulées par compte comptable. Pour obtenir des écritures détaillées par immobilisation, il est nécessaire de cocher, au niveau du menu **Configuration>** Immobilisations, la case [Ecritures détaillées].
  - Si la comptabilité analytique est activée au niveau du menu Comptabilité> Analytique, elle sera générée automatiquement.
    - La ventilation se fera en fonction du caractère ventilable ou non des comptes.
    - La ventilation se fera sur tous les axes définis dans le dossier. Si un axe n'a pas de ventilation pour une immobilisation donnée, alors les montants des lignes d'écriture ayant un compte ventilable seront ventilés à 100% sur l'axe en question.